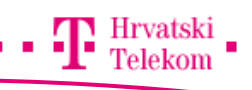

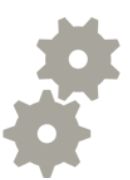

# Kreiranje Gmail računa – Microsoft Outlook 2007

Kreiranje Gmail računa pomoću Office Microsoft Outlooka 2007

#### Postavke Gmaila

• Prvi korak je da se prijavite na Gmail račun te omogućite IMAP protokol. Odaberite **Settings** zatim **Forwarding and POP/IMAP** (broj 1) te odaberite **Enable IMAP** (broj 2) nakon toga spremite promjene (broj 3).

| General Labels Inbox Ac                                                         | counts and Import Finance Forwarding and POP/IMAP Chat Web Clips Labs Offline<br>Tip: You can also forw 1 y some of your mail by creating a filter!                                                                                                    |  |  |
|---------------------------------------------------------------------------------|----------------------------------------------------------------------------------------------------|--|--|
| POP Download:<br>Learn more                                                     | <ul> <li>1. Status: POP is enabled for all mail that has arrived since 3/20/09</li> <li>C Enable POP for all mail (even mail that's already been downloaded)</li> <li>C Enable POP for mail that arrives from now on</li> <li>C Disable POP</li> </ul> |  |  |
|                                                                                 | 2. When messages are accessed with POP keep Gmail's copy in the Inbox                                                                                                    |  |  |
|                                                                                 | <ol> <li>Configure your email client (e.g. Outlook, Eudora, Netscape Mail)<br/>Configuration instructions</li> </ol>                                                                                                    |  |  |
| IMAP Access:<br>(access Gmail from other clients using 2<br>IMAP)<br>Learn more | Status: IMAP is disabled<br>Enable IMAP<br>Disable IMAP                                                                                                    |  |  |
|                                                                                 | When I mark a message in IMAP as deleted:<br>⊙ Auto-Expunge on - Immediately update the server. (default)<br>○ Auto-Expunge off - Wait for the client to update the server.                                                                            |  |  |
|                                                                                 | When a message is marked as deleted and expunged from the last visible IMAP folder: <ul> <li>Archive the message (default)</li> <li>Move the message to the Trash</li> <li>Immediately delete the message forever</li> </ul>                           |  |  |
|                                                                                 | Folder Size Limits<br>O not limit the number of messages in an IMAP folder (default)      Limit IMAP folders to contain no more than this many messages 1,000                                                                                          |  |  |
|                                                                                 | Configure your email client (e.g. Outlook, Thunderbird, iPhone)<br>Configuration instructions                                                                                                    |  |  |
|                                                                                 | 3 Save Changes Cancel                                                                                                    |  |  |

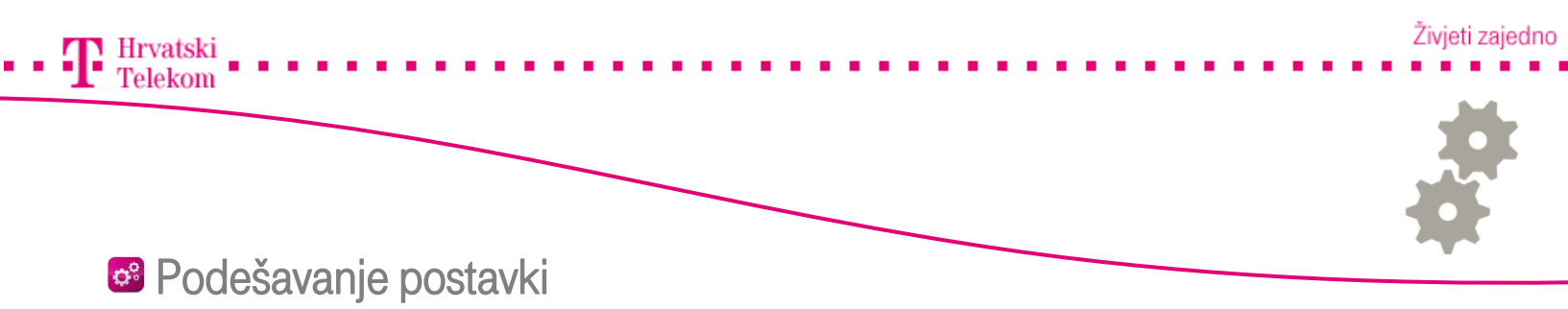

• Otvorite Microsoft Outlook 2007 i kliknite na Tools (broj 1) Account Settings (broj 2).

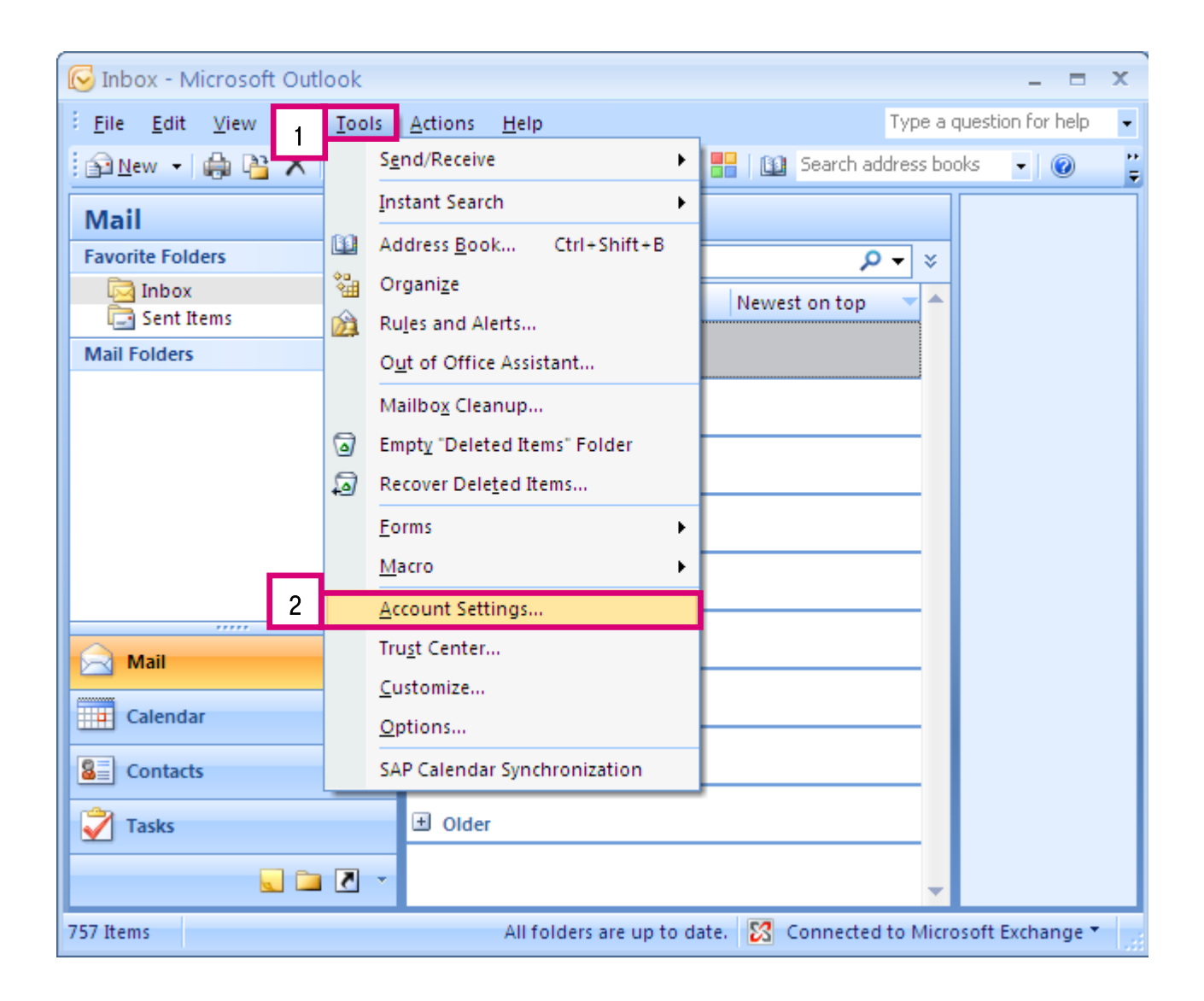

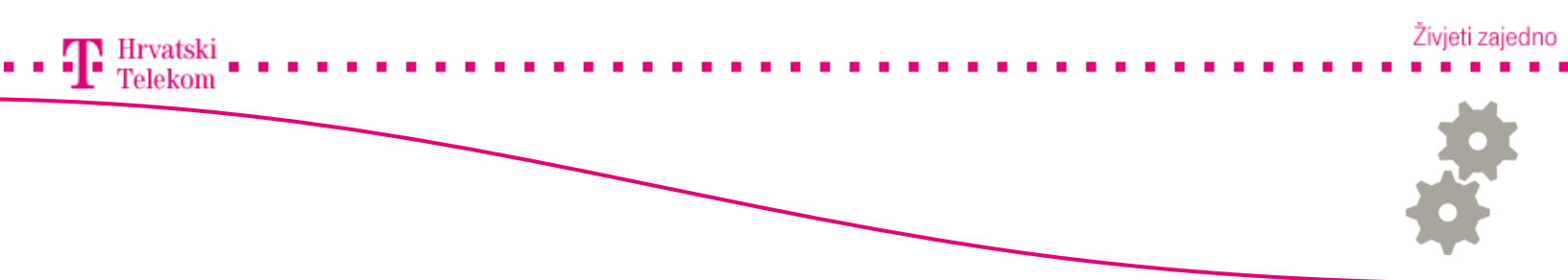

Podešavanje postavki

• Otvorit će Vam se Account Settings prozor na kojem pod kategorijom E-mail kliknite na New(broj 1).

| Account Settings                                                                                               | × |
|----------------------------------------------------------------------------------------------------|---|
| <b>E-mail Accounts</b><br>You can add or remove an account. You can select an account and change its settings. |   |
| E-mail Data Files RSS Feeds SharePoint Lists Internet Calendars Published Calendars Address Books              |   |
| New 1 epair 😭 Change 📀 Set as Default 🗙 Remove 🔹 🗸                                                             |   |
| Name Type                                                                                                    |   |
| Microsoft Exchange Server Exchange (send from this account by default)                                         | 1 |
|                                                                                                    |   |
| Selected e-mail account delivers new e-mail messages to the following location:                                |   |
| Mailbox                                                                                                    |   |
| in data file C:\                                                                                               |   |
| Close                                                                                                    |   |

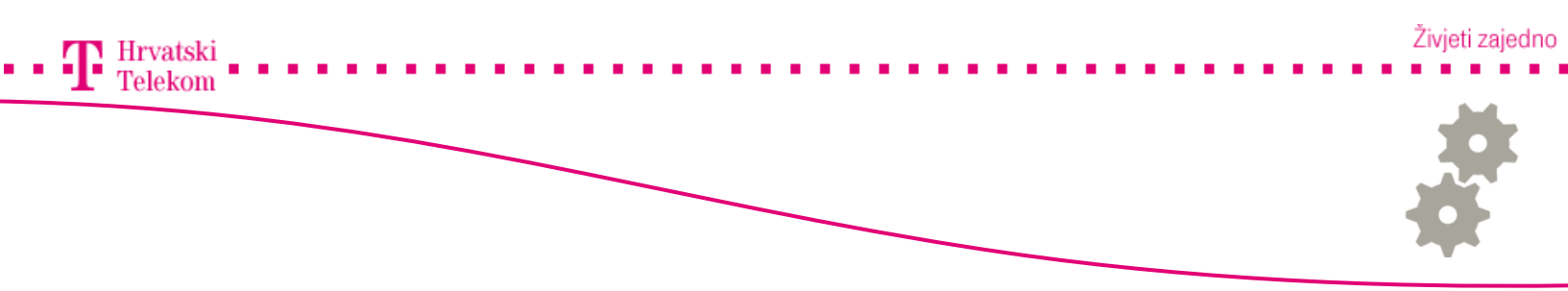

🛯 Podešavanje postavki

• Ovdje odabirete Microsoft Exchange, POP3, IMAP, or HTTP (broj 1) te zatim odabirete Next (broj 2).

| Add New E-mail Account                                                                            |                                                                               |               |
|---------------------------------------------------------------------------------------------------|-------------------------------------------------------------------------------|---------------|
| Choose E-mail Service                                                                             |                                                                               | × ×           |
| 1 Omicrosoft Exchange, POP3,<br>Connect to an e-mail account a<br>organization's Microsoft Exchan | IMAP, or HTTP<br>at your Internet service provider (ISP) or yo<br>nge server. | ur            |
| 🔿 Other                                                                                           |                                                                               |               |
| Connect to a server type show                                                                     | n below.                                                                      |               |
| Outlook Mobile Service (Text M                                                                    | /lessaging)                                                                   |               |
|                                                                                                   | < Ba 2                                                                        | Next > Cancel |

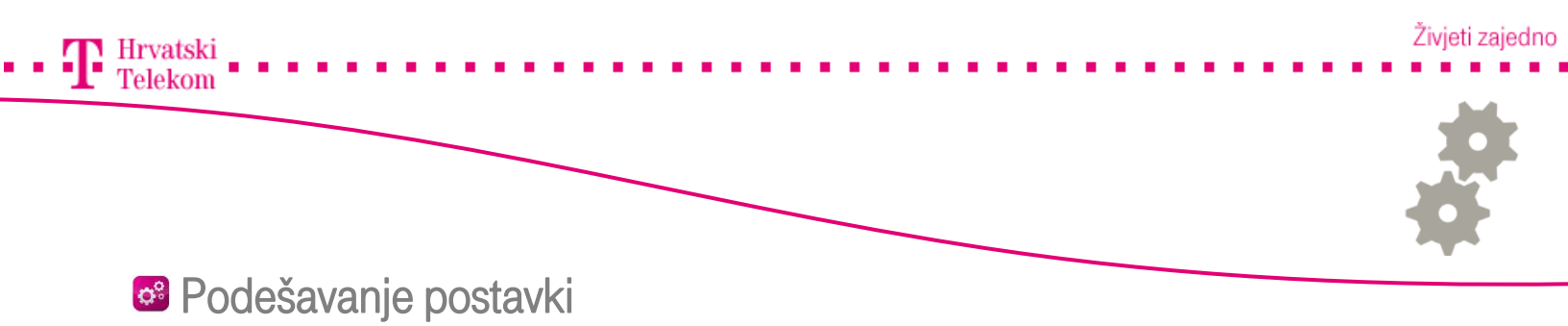

• Na ovom koraku odaberite Manually configure server settings or adiditional server types (broj 1) i kliknite Next (broj 2).

| Add New E-mail Acco           | ount                                                            |       |
|-------------------------------|-----------------------------------------------------------------|-------|
| Auto Account Setuj            | ρ                                                               | ž     |
| Your Name:                    | Example: Barbara Sankovic                                       |       |
| E-mail Address:               | Example; barbara@contoso.com                                    |       |
| Password:<br>Retype Password: |                                                                 |       |
|                               | Type the password your internet service provider has given you. |       |
| Manually configure s          | server settings or additional server types 1                    |       |
|                               | <pre> &lt; Bac 2 Next &gt; Ca</pre>                             | ancel |

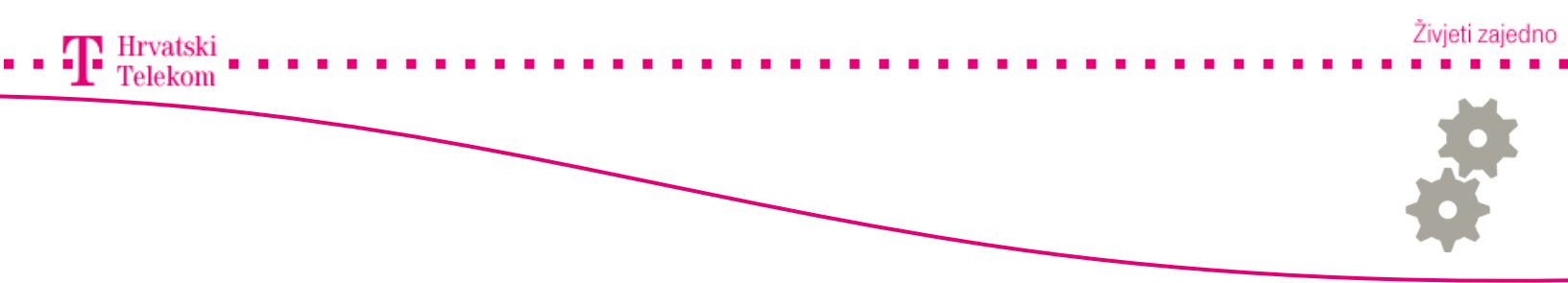

🛯 Podešavanje postavki

• Zatim odabirete Internet E-mail (broj 1) te nakon toga kliknete na Next (broj 2).

| Add New E-mail Account                                                                                                    |
|----------------------------------------------------------------------------------------------------|
| Choose E-mail Service                                                                                                    |
| 1 • Internet E-mail<br>Connect to your POP, IMAP, or HTTP server to send and receive e-mail messages.                     |
| Microsoft Exchange     Connect to Microsoft Exchange for access to your e-mail, calendar, contacts, faxes and voice mail. |
| Other                                                                                                    |
| Outlook Mobile Service (Text Messaging)                                                                                   |
| < Bac 2 Next > Cancel                                                                                                    |

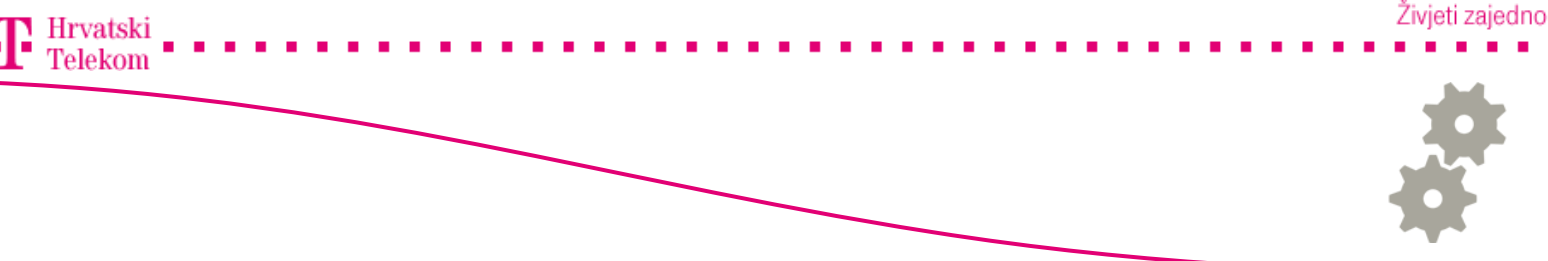

#### Podešavanje postavki

• Na ovom koraku pod **Your Name** upisujete nešto po Vašoj želji što želite da se uz email adresu prikaže primatelju kojem šaljete e-mail. *(Naziv tvrtke ili Ime i Prezime)* 

- U polje E-mail Address upisujete Vašu punu mail adresu. (Gmail)
- U Polje Incoming mail server i Outgoing mail server unosite podatke kao iz primjera navedenog dolje.
- U Polja **User Name** i **Password** upisujete pristupne podatke, Vaše korisničko ime i lozinku. Korisničko ime je puna e-mail adresa dok je password onaj za pristup Gmail računu.
- Kada završite s upisom kliknite na More Settings (broj 1).

| Add New E-mail Account 🛛 🛛 🔀                                                                        |                               |                                                                                                |  |
|----------------------------------------------------------------------------------------------------|-------------------------------|------------------------------------------------------------------------------------------------|--|
| Internet E-mail Settings<br>Each of these settings are required to get your e-mail account working. |                               |                                                                                                |  |
| User Information                                                                                    |                               | Test Account Settings                                                                          |  |
| Your Name:                                                                                          | ImePrezime                    | After filling out the information on this screen, we                                           |  |
| E-mail Address:                                                                                     | korisnickoime@gmail.com       | recommend you test your account by clicking the<br>button below, (Requires network connection) |  |
| Server Information                                                                                  |                               |                                                                                                |  |
| Account Type:                                                                                       | IMAP 🔽                        | Test Account Settings                                                                          |  |
| Incoming mail server:                                                                               | imap.gmail.com                |                                                                                                |  |
| Outgoing mail server (SMTP):                                                                        | smtp.gmail.com                |                                                                                                |  |
| Logon Information                                                                                   |                               |                                                                                                |  |
| User Name:                                                                                          | korisnickoime@gmail.com       |                                                                                                |  |
| Password:                                                                                           | ****                          |                                                                                                |  |
| a 🔽                                                                                                 | Remember password             |                                                                                                |  |
| Require logon using Secure                                                                          | Password Authentication (SPA) | 1 More Settings                                                                                |  |
|                                                                                                    |                               | < Back Next > Cancel                                                                           |  |

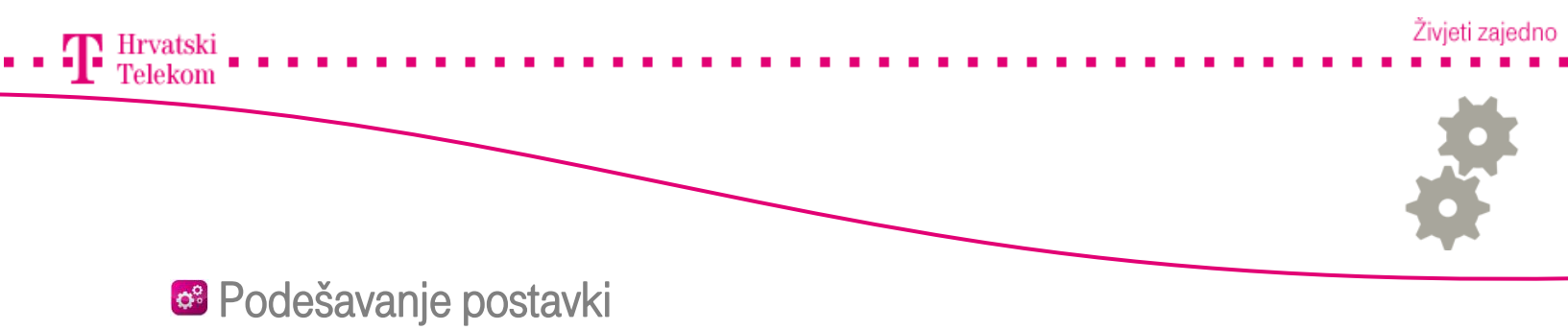

• Otvara se novi prozor odaberite **Outgoing Server** te odaberite opciju **My outgoing server** (SMTP) requires authetication (broj 1).

| Internet E-mail Se                           | ettings            |                     | X   |
|----------------------------------------------|--------------------|---------------------|-----|
| General Folders                              | Outgoing Server    | Connection Advanced |     |
| My outgoing serv                             | /er (SMTP) require | es authentication   |     |
| 💽 Use same set                               | tings as my incon  | ning mail server    |     |
| O Log on using                               |                    |                     |     |
| User Name:                                   |                    |                     |     |
| Password:                                    |                    |                     |     |
|                                              | Remember p         | assword             |     |
| Require Secure Password Authentication (SPA) |                    |                     |     |
|                                              |                    |                     |     |
|                                              |                    |                     |     |
|                                              |                    |                     |     |
|                                              |                    |                     |     |
|                                              |                    |                     |     |
|                                              |                    |                     |     |
|                                              |                    |                     |     |
|                                              |                    |                     |     |
|                                              |                    |                     |     |
|                                              |                    |                     |     |
|                                              |                    | OK Can              | cel |

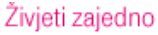

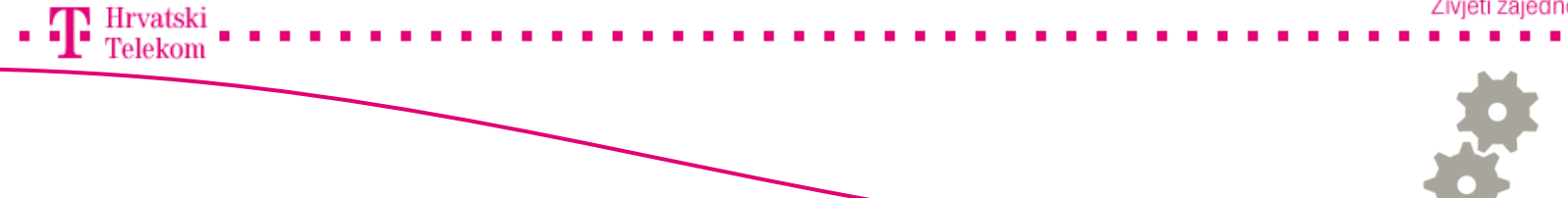

### Podešavanje postavki

- Nakon toga odaberite karticu Advanced te popunite polja sa niže prikazanim podacima.
- Incoming server (IMAP): 995
- Use the following type of encrypted connection: SSL
- Outgoing server (SMTP): 587
- Use the following type of encrypted connection: TLS
- Stisnete OK (broj 1).

| Internet E-mail Settings                            |
|-----------------------------------------------------|
| General Folders Outgoing Server Connection Advanced |
| Server Port Numbers                                 |
| Incoming server (IMAP): 995 Use Defaults            |
| Use the following type of encrypted connection: SSL |
| Outgoing server (SMTP): 587                         |
| Use the following type of encrypted connection:     |
| Server Timeouts                                     |
| Short C Long 1 minute                               |
| Root folder path:                                   |
|                                                     |
|                                                     |
|                                                     |
|                                                     |
|                                                     |
|                                                     |
| I OK Cancel                                         |

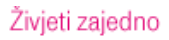

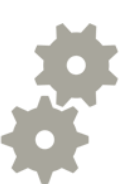

# 🚳 Podešavanje postavki

Hrvatski Telekom

• Nakon toga odaberite Next (broj 1).

| Add New E-mail Account 🛛 🛛 🔀                                                                        |                               |                                                      |  |
|----------------------------------------------------------------------------------------------------|-------------------------------|------------------------------------------------------|--|
| Internet E-mail Settings<br>Each of these settings are required to get your e-mail account working. |                               |                                                      |  |
| User Information                                                                                    |                               | Test Account Settings                                |  |
| Your Name:                                                                                          | ImePrezime                    | After filling out the information on this screen, we |  |
| E-mail Address:                                                                                     | korisnickoime@gmail.com       | button below. (Requires network connection)          |  |
| Server Information                                                                                  |                               |                                                      |  |
| Account Type:                                                                                       | IMAP 💌                        | Test Account Settings                                |  |
| Incoming mail server:                                                                               | imap.gmail.com                |                                                      |  |
| Outgoing mail server (SMTP):                                                                        | smtp.gmail.com                |                                                      |  |
| Logon Information                                                                                   |                               |                                                      |  |
| User Name:                                                                                          | korisnickoime@gmail.com       |                                                      |  |
| Password:                                                                                           | ****                          |                                                      |  |
| A 🔽                                                                                                 | Remember password             |                                                      |  |
| Require logon using Secure                                                                          | Password Authentication (SPA) | More Settings                                        |  |
|                                                                                                    |                               | < Back 1 Next > Cancel                               |  |

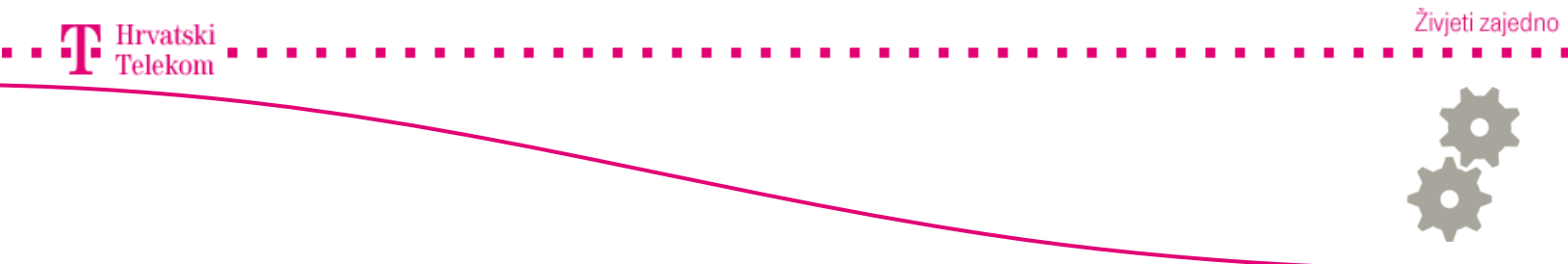

## 🞯 Podešavanje postavki

• Na kraju još preostaje kliknuti Finish (broj 1).

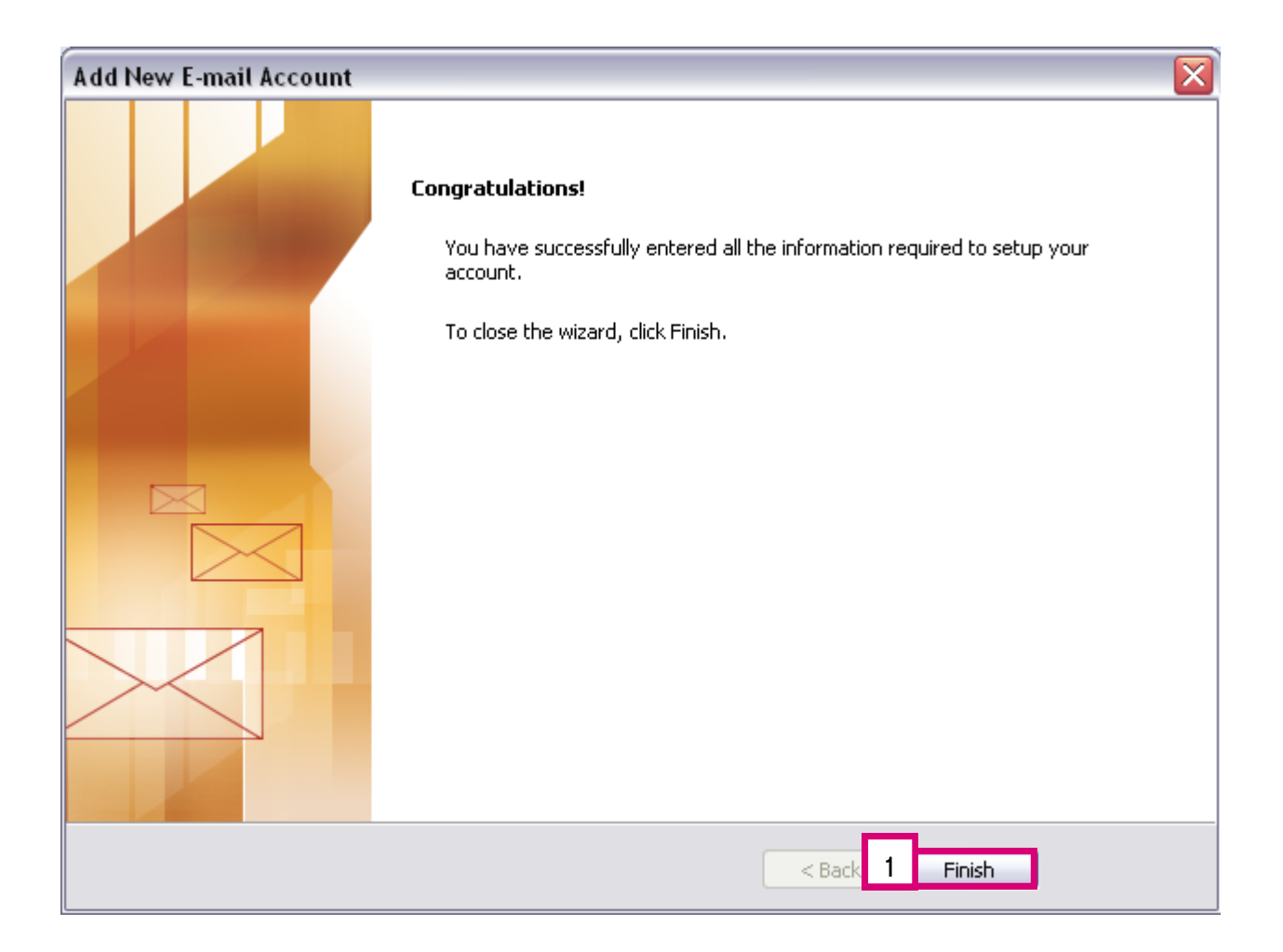